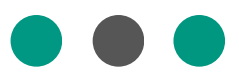

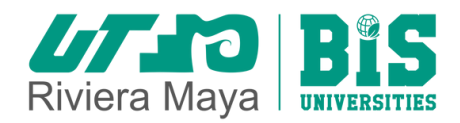

# GUÍA DE PRE-REGISTRO

Antes de iniciar con tu proceso de inscripción, debes tener a la mano los siguientes datos:

- CURP
- Correo electrónico activo y que recuerdes la contraseña de este.

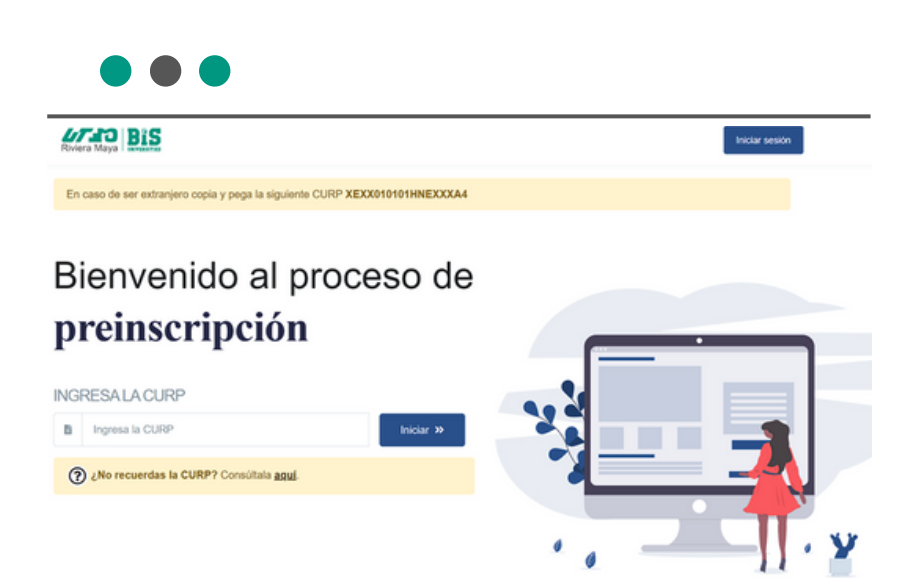

I.- El estudiante deberá iniciar su Pre-Registro accediendo al Sistema Integral Universitario en adelante **SIU** mediante la liga:

https://adesutrm.ozelot.it/front

**II.-** Ya en la plataforma del **SIU**, deberás ingresar tu **CURP** en el campo solicitado:

**III.-** Posteriormente selecciona en el cuadro azul la opción "**INICIAR**".

**IV.-** Una vez ingresada tu CURP, te pedirán escribir en los campos solicitados tus siguientes datos personales: **nombre, apellido paterno, apellido materno.** 

V.- Habiendo llenado los campos con la información solicitada, seleccione el cuadro "**Siguiente**"

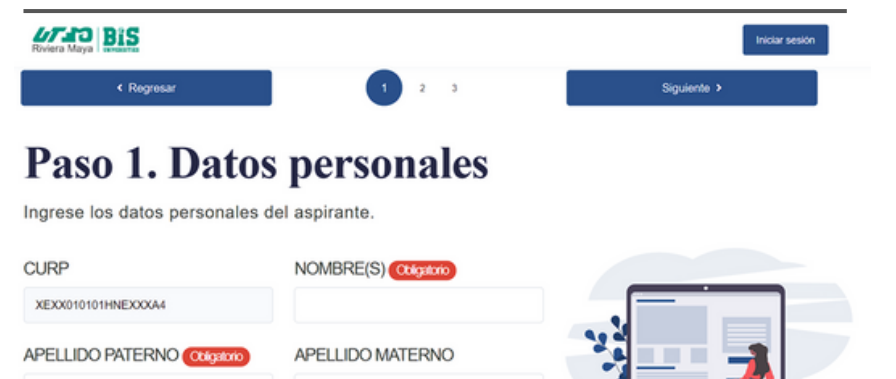

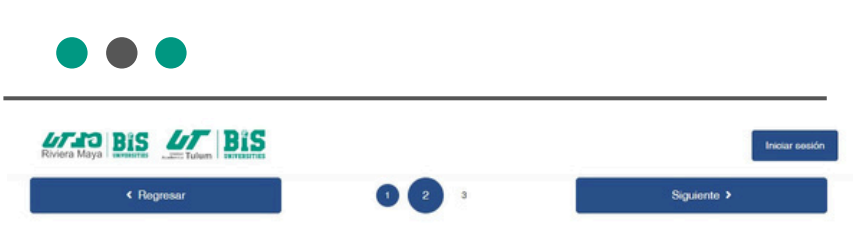

**VI.-** Posteriormente deberás seleccionar la carrera de tu elección en nuestra Universidad:

### Paso 2. Carrera deseada

Identifica la oferta académica de la UT de tu localidad y selecciona la carrera que desees

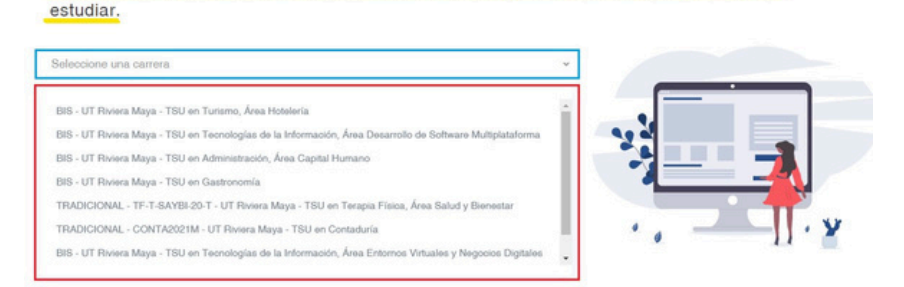

**VII.-** Una vez seleccionada la carrera de tu elección en nuestra Universidad, selecciona **"siguiente"** para continuar.

| Riviera Maya BIS                                 |                          | Iniciar sesión                |
|--------------------------------------------------|--------------------------|-------------------------------|
| < Regresar                                       | 1 2 3                    | Siguiente >                   |
| Paso 2. Carrera                                  | a deseada                |                               |
| dentifica la oferta académica de la<br>estudiar. | UT de tu localidad y sel | ecciona la carrera que desees |
| RADICIONAL - CONTA2021M - TSU en Contaduría      |                          | •                             |
|                                                  |                          |                               |
|                                                  |                          |                               |
|                                                  |                          |                               |

**VIII.-** Si el registro se realizó con los datos correctos, se abrirá una ventana con la siguiente leyenda "Éxito". Posteriormente deberás seleccionar en el cuadro azul la palabra "**Aceptar**".

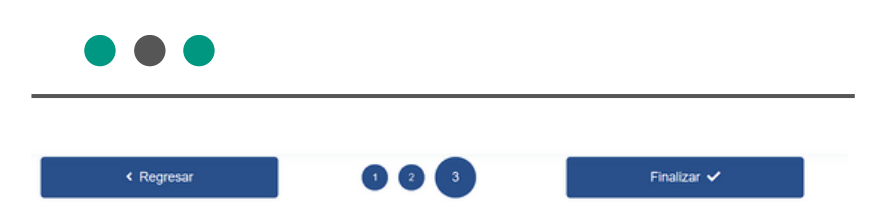

## Paso 3. Datos de contacto

Ingrese los siguientes campos para que la Universidad Tecnológica pueda mantener contacto contigo

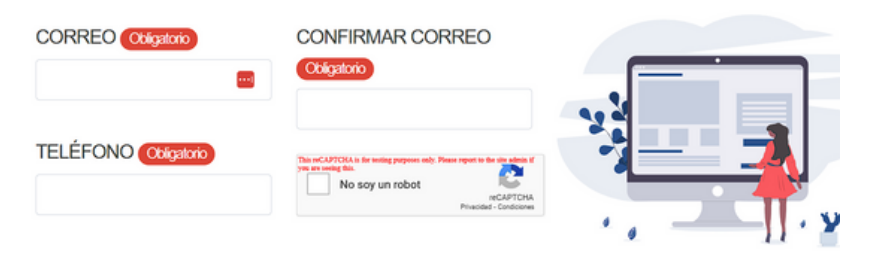

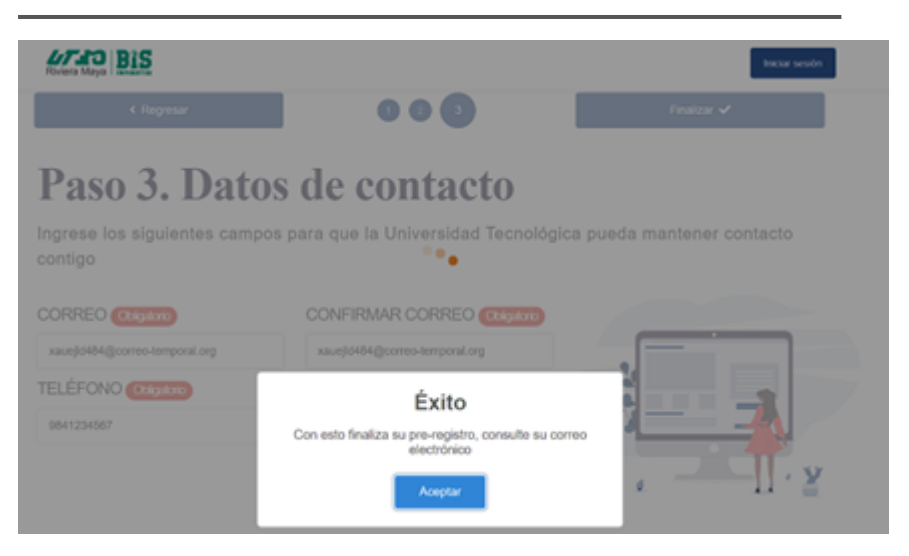

**IX.-** Al seleccionar la palabra aceptar, se le enviará a su correo electrónico, un nombre de usuario y contraseña de la dirección <u>soporte@ozeloteducation.com.</u>

"El correo solo funciona para envió por lo que si tiene alguna duda favor de mandar correo a: escolares@utrivieramaya.edu.mx

Si no la encuentra en su bandeja de entrada, revise su bandeja de **SPAM.** 

Ejemplo de correo recibido con nombre de usuario y contraseña:

| D | Borradores | 13 |
|---|------------|----|
| _ | Donidadios | 10 |

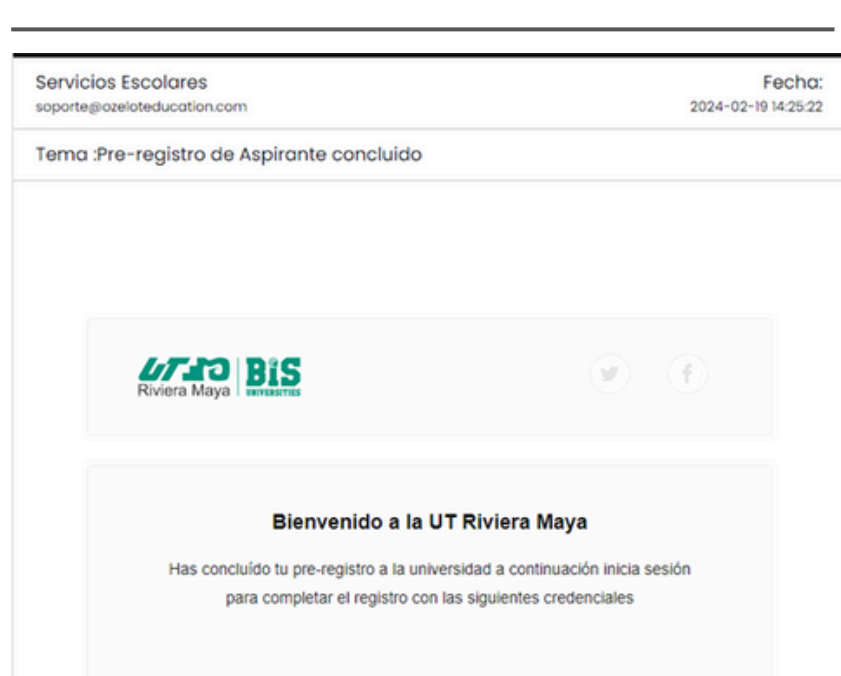

| C Todos        | +99 | Usuario<br>xauejid484@correo-temporal.org Contraseña:<br>ACSSIhaa2.    |
|----------------|-----|------------------------------------------------------------------------|
| ① Spam         | 9   |                                                                        |
| 🗓 Papelera     |     |                                                                        |
| Apps de Google |     | Ir al sitio                                                            |
| Calendario     |     | LIT Divises Maria Avanida Dacas del Mariab 4000 Dasión 76. Solidaridad |
| ② Contactos    |     | 77710, Playa del Carmen, Quintana Roo, 984 877 4600                    |

\*\* En caso de no recibir el correo con el nombre de usuario y contraseña, puedes comunicarte o enviar un mensaje por WhatsApp al número de la UTRM 9848774600, o enviarnos un correo electrónico a la dirección: escolares@utrivieramaya.edu.mx

\*\* Habiendo ya concluido tu Pre-Registro, ahora concluiremos con tu registro:

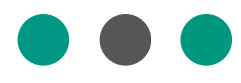

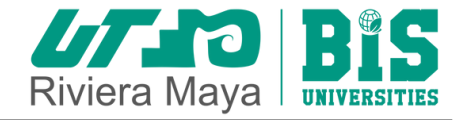

# GUÍA DE REGISTRO

**X.-** Ingresa a nuestro portal "Sistema Integral Universitario", SIU, mediante la siguiente dirección:

https://adesutrm.ozelot.it/Account/ Login/

| Accede con tu usuario y contraseña                                    |  |
|-----------------------------------------------------------------------|--|
| Nomina/Matricula/Correo                                               |  |
| Contraseña                                                            |  |
| Ingresar                                                              |  |
| ¿Ha olvidado la contraseña?<br>Usa otro servicio para iniciar sesión. |  |
| Iniciar sesión con Microsoft                                          |  |
|                                                                       |  |

XI.- Dentro de nuestro portal "Sistema Integral Universitario completa todos los pasos que te indiquen como se muestra en la siguiente ventana:

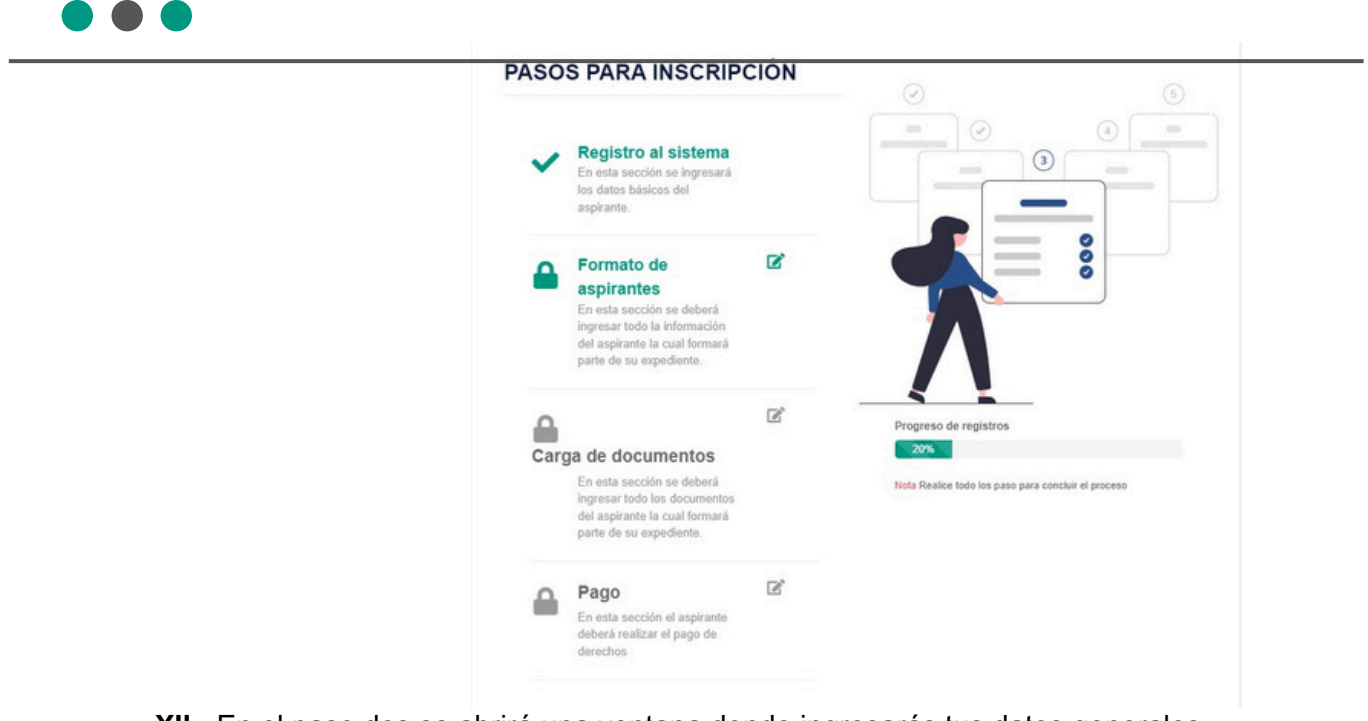

XII.- En el paso dos se abrirá una ventana donde ingresarás tus datos generales.

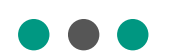

Ten a la mano la dirección de tu domicilio, así como el nombre, domicilio y el número telefónico de tu tutor.

|                                                                                 | Datos Generales                                                                            |  |
|---------------------------------------------------------------------------------|--------------------------------------------------------------------------------------------|--|
| mportante* La información que a continuación vas a ingresar es muy importante p | ara tu proceso de admisión, por lo que te pedimos ser cuidadoso al llenar este formulario. |  |
| Folio ceneval                                                                   | * Carrera                                                                                  |  |

| CAMPO OBLIGATORIO   |                              | BIS                   |               |                       | v  |
|---------------------|------------------------------|-----------------------|---------------|-----------------------|----|
| * Nombre            |                              | * Apellido paterno    |               |                       |    |
| CAMPO OBLIGATORIO   |                              | CAMPO OBLIGATORIO     |               |                       |    |
| Apellido materno    |                              | * Fecha de nacimiento |               |                       |    |
|                     |                              | 02/02/2002            |               |                       |    |
| Lugar de nacimiento | Estado civil                 |                       | Género        |                       |    |
| No especificado     | Soffero(a)                   | *                     |               |                       |    |
| CURP 🕜              | RFC                          |                       | Número de Se  | guro Social (IMSS)    |    |
| CAMPO OBLIGATORIO   | CAMPO OPCIONAL               |                       | CAMPO         | OBLIGATORIO           |    |
| Número de teléfono  | Nacionalidad                 |                       | Tipo de sangr | e:                    |    |
|                     | Mexicana                     |                       |               |                       | ۷  |
|                     |                              |                       |               |                       |    |
|                     | ¿Es origen indigena?         |                       |               | ¿Tiene hijo           | 17 |
|                     |                              |                       |               |                       |    |
|                     | ¿Habla otros idiomas?        |                       |               | ¿Habla algún dialecto | 57 |
|                     | The share descended          |                       |               | The deve deve         | -2 |
|                     | ¿riene aiguità discapacidad? |                       |               | ¿Tiene alguna atergi  | 17 |
|                     | Redes Sociales               |                       |               | ¿Es zurde             | 07 |
|                     |                              |                       |               |                       |    |

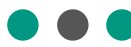

XIII.- Al concluir este paso, selecciona en el cuadro azul el menú "Enviar formulario".

| incuminada de cocado                                                                                      |                                             | Especialidad                                                                      | Promedio                                                                                                    |        |
|----------------------------------------------------------------------------------------------------|---------------------------------------------|-----------------------------------------------------------------------------------|----------------------------------------------------------------------------------------------------|--------|
| Escolarizado                                                                                              | *                                           | TSMEC                                                                             | 9.0                                                                                                    |        |
| Fecha Egreso                                                                                              |                                             | Cédula                                                                            | *¿Cómo te enteraste de la UT                                                                                                    | Tulúm? |
| 2023-06                                                                                                   |                                             |                                                                                   | Periodico                                                                                                    |        |
| ¿Tuviste alguna beca en el                                                                                | bachillerato?                               |                                                                                   |                                                                                                    |        |
|                                                                                                    |                                             |                                                                                   |                                                                                                    |        |
|                                                                                                    |                                             |                                                                                   |                                                                                                    |        |
|                                                                                                    |                                             |                                                                                   | Alexandra and a second second s |        |
|                                                                                                    |                                             |                                                                                   |                                                                                                    |        |
|                                                                                                    |                                             | Datos Labora                                                                      | ales                                                                                                    |        |
| uTrabaja?                                                                                                 |                                             | Datos Labora                                                                      | ales                                                                                                    |        |
| UTrabaja?                                                                                                 |                                             | Datos Labora                                                                      | ales                                                                                                    |        |
| ZTrabaja?                                                                                                 |                                             | Datos Labora                                                                      | ales                                                                                                    |        |
| LTrabaja?                                                                                                 |                                             | Datos Labora                                                                      | ales                                                                                                    |        |
| ¿Trabeja?                                                                                                 | ida información en «                        | Datos Labora                                                                      | ales                                                                                                    |        |
| <ul> <li>¿Trabaja?</li> <li>Ši, acepto que me sea remit</li> </ul>                                        | ida información en e                        | Datos Labora                                                                      | ales<br>ermación.                                                                                                    |        |
| <ul> <li>¿Trabaja?</li> <li>Ši, acepto que me sea remit</li> <li>Ši, acepto proporcionar dator</li> </ul> | ida información en o<br>1 personales sensib | Datos Labora<br>el tema a mi correo electrónico. Más inf                          | ales                                                                                                    |        |
| ¿Trabaja?     Si, acepto que me sea remit     Si, acepto proporcionar dator                               | ida información en o<br>s personales sensib | Datos Labora<br>el tema a mi correo electrónico. Más Inf<br>4es. Más información. | ales                                                                                                    |        |
| ¿Trabaja?     Si, acepto que me sea remit     Si, acepto proporcionar dator                               | ida información en o<br>a personales sensib | Datos Labora<br>el tema a mi correo electrónico. Más inf<br>4es. Más información. | ales                                                                                                    |        |

XIV.- Después de seleccionar el menú "Enviar Formulario", seleccione el paso 3 en la ventana desplegada y cargue en la opción "Carga de documentos" la siguiente documentación en formato PDF:

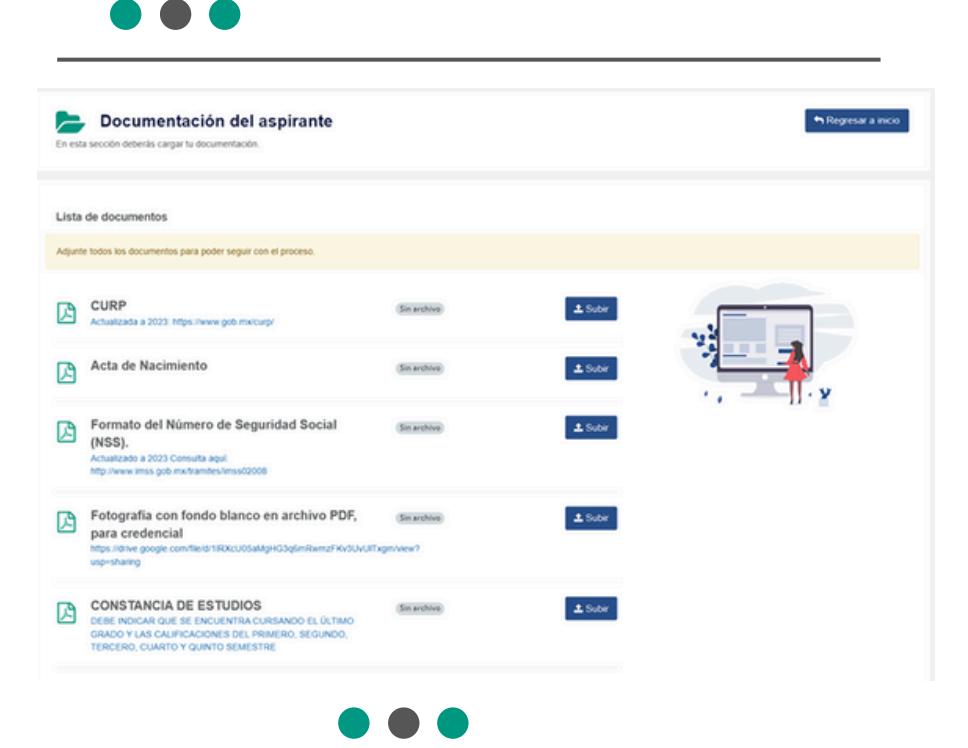

· Acta de nacimiento actualizada

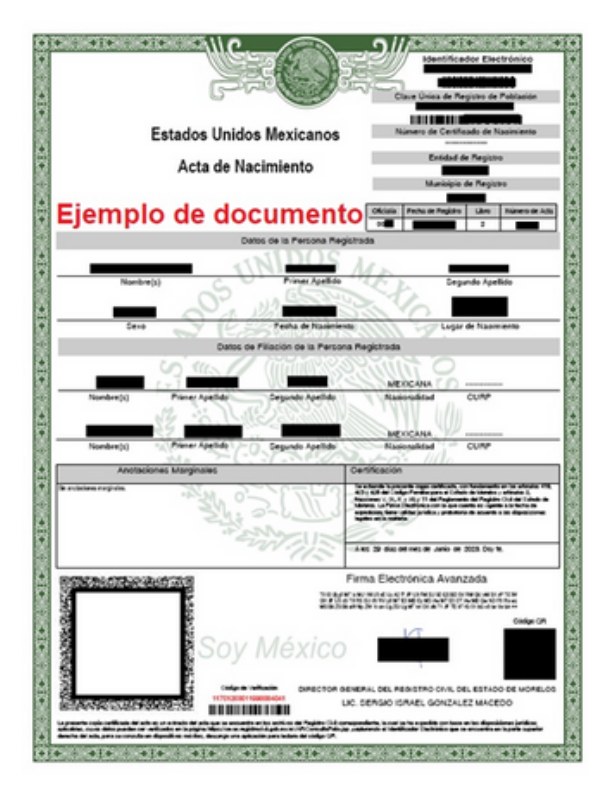

CURP actualizada

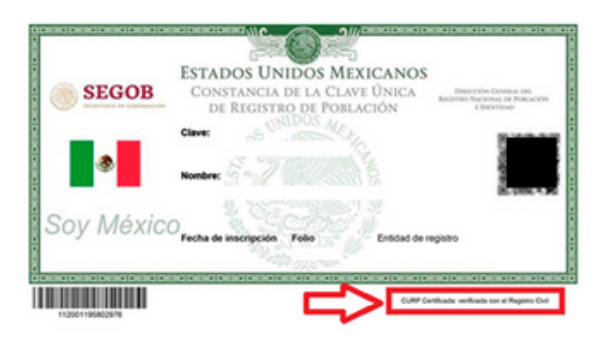

Outried PMISIANTE Contractions of the second second

Nuente empenente es que la dentida de cada pensona esté protegida y sepora, por ele contende en la malione estàndante para la protección de las dans pennoules. Cos este mante, es impactente que vertiques que la información contende en la containcia anexa sea controla para contribuir a la controlición de un registro fel y contrable de la destidad de la potención.

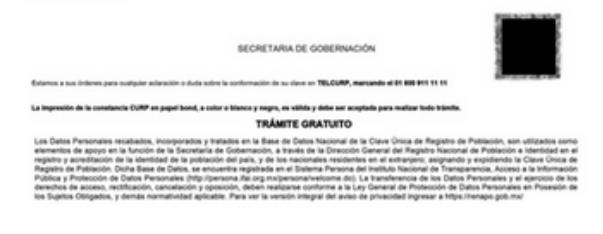

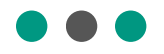

• NSS, en caso de no tenerlo lo puede generar aquí: https://serviciosdigitales.imss.gob.mx /gestionAsegurados-webexterno/asignacionNSS

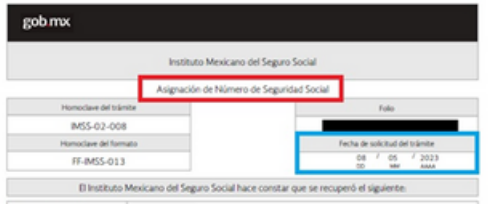

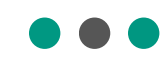

 Fotografía a color, de hombros hacia arriba con fondo blanco, peinado (a), con ropa formal, en formato PDF: Ejemplo:

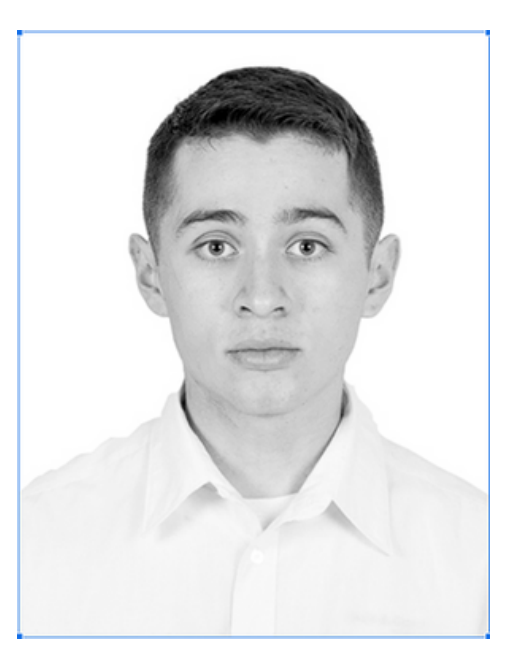

| and a selection of the                                                                                                    |                                                                                                    |
|----------------------------------------------------------------------------------------------------|----------------------------------------------------------------------------------------------------|
| CURP                                                                                                    |                                                                                                    |
| Nombretti)                                                                                                    |                                                                                                    |
| Primer apellido.                                                                                                    |                                                                                                    |
| Segundo apellido.                                                                                                    |                                                                                                    |
| Sexo                                                                                                    | Humbre                                                                                                    |
| Fecha de nacimiento                                                                                                    | 06/05/                                                                                                    |
| Lugar de nacimiento.                                                                                                    | MDICO                                                                                                    |
| es dates personales recaliados so<br>CAVASIO con fundamento en los<br>disemantes Pública Cabernamental<br>sitado de Sobernas de Cabernamental                                                                                                    | ente estructura de la construcción de la construcción de la construcci |
| est stavinstalle uit hir Octobert y as a transmission of the Octobert y as a transmission of the Octob | COMMAN tay of shares the user of support shares with the user of the support of the states are used by a support of the states are used by a support of the states are used by |
| And have been a region to a region to a re | CONSISTENT OF A CONSISTENT OF A CONSISTENT OF  |
| and harmonical professional and a second second sec | CONSIDER OF A DEAD OF A DEAD A DEAD OF A DEAD OF A DEAD ADEAD ADE  |

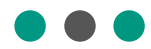

Certificado de Bachillerato con carta de autenticación, en caso de no contar aún con el certificado una constancia de estudios de que está cursando el último grado con calificaciones de todos los grados cursados.

| SEP<br>MARKAN NAMES                                                                                                    |
|----------------------------------------------------------------------------------------------------|
| SISTEMA FUNCTIVO NACIONAL<br>UNITERIALIA INTERCON MISIA AVIRTADI<br>INDECISI DI AL INTERNATIVA DI AL INTERNA<br>INTERNATIVA INTERNATIVA INTERNATIVA                                                                                                    |
| El plantel Bachilerato Tecnologios del Centro Integral de Exuidos Tecnologicos de Tialnepantía de Tialnepantía de Baz, México,<br>con Clave de Centro de Trabajo                                                                                                    |
| Nombre del alumno                                                                                                    |
| con Clave Única de Registro de Población <b>cump del alumno</b> y número de control <b>OXXENSIMER</b> , acreditá<br>totalmente el idana de estudios del Bachilerato Tercológico de la carera de técnico en Análisis y tencologia de alimentes,<br>clave en el periodo del 01 de Suptiembre de 2014 al 22 de Agosto de 2016, con 340 críditos, de un total de<br>340. |
| PROMEDIO GENERAL<br>DE APROVECHAMIENTO                                                                                                    |
| Competencias profesionales extendidas. Conforme los módulos de formación profesional acreditados.                                                                                                    |
| 1 Andre Spensen services en expensente et dennié.<br>1 Proven praktiské néropen pilot<br>2 Spensente praktiské néropen diské.<br>2 Spensente praktiské diské diské                                                                                                    |
| Subdirector de Erlace Operativo de la UGA III en el Estado de Múxico                                                                                                    |
|                                                                                                    |

Nota: Los documentos deberán ser escaneados correctamente, no se aceptan fotos, o simulación de escáner en teléfono celular.

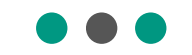

XV.- Realiza tu pago con los siguientes conceptos e importes:

Toda vez que la carga de documento esté completada, dirígete al apartado de pago(esta opción se habilita hasta que terminas de capturar todos los documento y los documentos se encuentran aceptados)

| Concepto             | Importe |
|----------------------|---------|
| Pago del<br>EXANI II | \$515   |
| Inscripción          | \$1543  |
| Total                | \$2058  |

| ~ | Registro al sistema<br>En esta sección se ingresará los<br>datos básicos del aspirante.                                                        |
|---|----------------------------------------------------------------------------------------------------|
| ~ | Formato de aspirantes<br>En esta sección se deberá<br>ingresar todo la información del<br>aspirante la cual formará parte de<br>su expediente. |
| ~ | Carga de documentos<br>En esta sección se deberá<br>ingresar todo los documentos del<br>aspirante la cual formará parte de<br>su expediente.   |

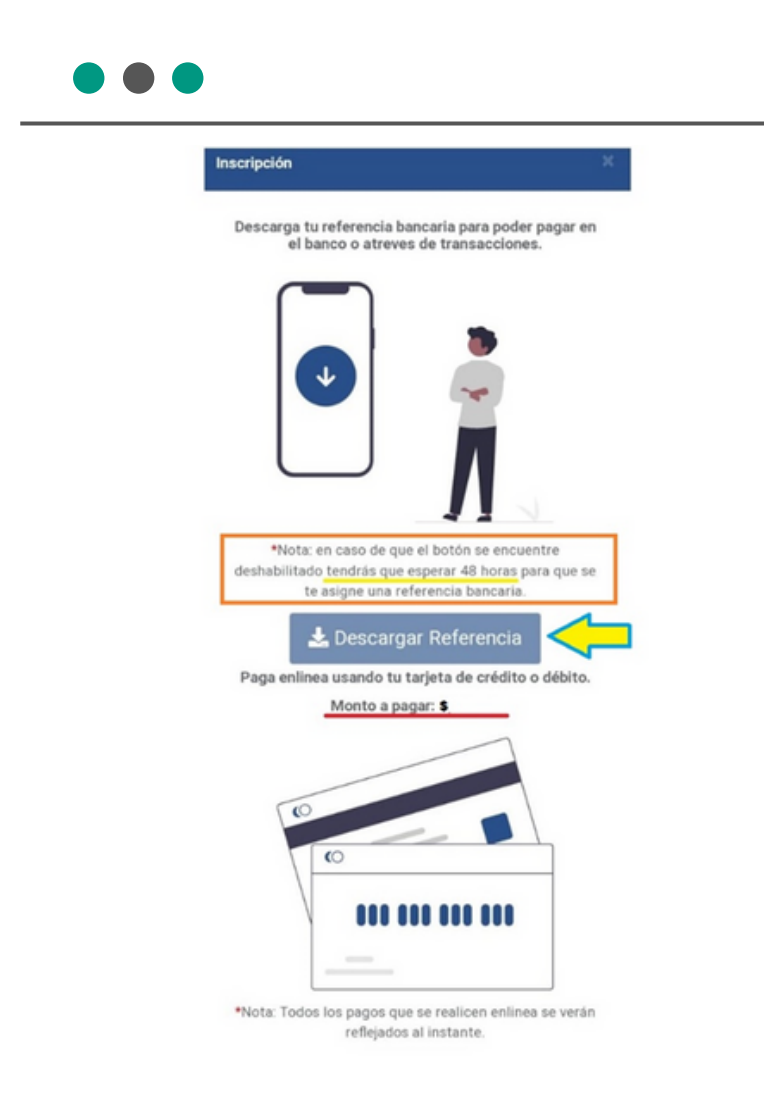

Selecciona la opción "Descargar referencia"

Puedes pagar mediante las siguientes opciones:

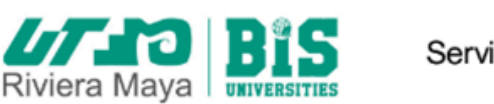

Servicio: Pago

## Fecha límite de pago Total a pagar Œ MXN La comisión por recepción del pago varia de acuerdo a los términos y condiciones que cada cadena comercial establece. Detalles de la compra Descripción Pago de: Fecha y hora Fecha límite para realizar el pago 83228182331318283 Son 17 dígitos Referencia **BANCOMER (BBVA) OTROS BANCOS** Pago en baco diferente Como realizar el pago Bancamovil y practicaja 1. Todos los pagos se deben de hacer por SPEI 2. Ingrese la clave interbancaria 012 914 002 017 486

- 1. Dirígete al apartado de servicios
- Agrega un nuevo servicio
- Ingresa el número de convenio <u>1748610</u>
- 4. Introduzca la referencia y establezca el importe
- 3. Ingresar datos como persona moral, razón social: Universidad Tecnológica de la Rivera Maya
- 4. Ingrese la referencia bancaria que se muestra en el acuse como el concepto
- 5. Agregue el importe marcado

100

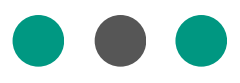

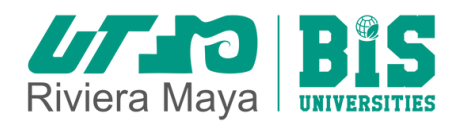

## GUÍA DE REGISTRO AL EXAMEN DIAGNÓSTICO

Antes de iniciar con tu proceso de inscripción, debes tener a la mano los siguientes datos: que son proporcionados a través de correo electrónico.

- Carrera
- Matricula

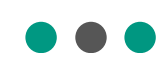

| Fetim                          | ado(a):                                                                                                    |
|--------------------------------|----------------------------------------------------------------------------------------------------|
| Agrade<br>la Rivie             | cemos tu preferencia y te damos la más cordial de las Bienvenidas a la <b>Universidad Tecnológica de</b><br>rra Maya,                                   |
| Únete a<br>https://d           | a nuestro grupo de WhatsApp de Avisos, Becas Alumnos UT Riviera Maya:<br>chat.whatsapp.com/HuilUKz5l0CAFIdBASVNp3                                       |
| Únete                          | al chat de Soporte de Inscripción: <u>https://chat.whatsapp.com/lcr4qsMznUbBgSzUaodkt6</u>                                                              |
| Carren<br>Matríc               | ra: ADMINISTRACIÓN<br>sula: 2005440                                                                                                    |
| Proces                         | sos para el examen diagnóstico                                                                                                    |
| Para de<br>deberá              | escargar tu ficha al examen de diagnóstico<br>s entrar al siguiente enlace: <u>http://registroenlinea.ceneval.edu.mx/RegistroLinea/indexCerrado.php</u> |
| Video                          | Instructivo: https://drive.google.com/file/d/1xYSV1WkmFx0nS3Dgrsg8com3sGd4Atl3/view?usp=sharing                                                         |
| <b>W</b>                       | Llenar con los datos compartidos en el correo                                                                                                    |
| CONTROL AND COMPANY OF COMPANY |                                                                                                    |
|                                | NUMERICAN DESCRIPTION OF                                                                                                    |

\*Ejemplo del correo

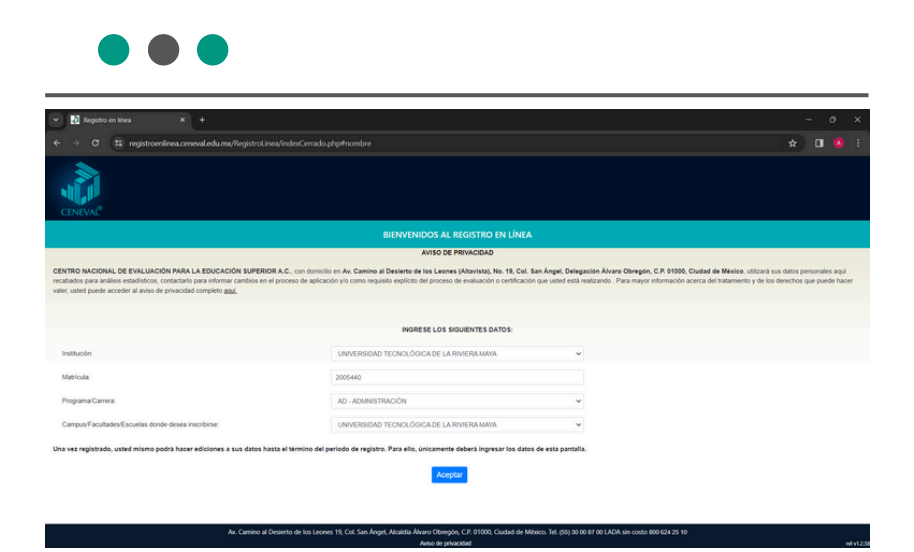

I.- El estudiante deberá iniciar su Pre-Registro en línea del CENEVAL mediante la liga:

http://registroenlinea.ceneval.edu.mx/ RegistroLinea/indexCerrado.php

**II.-** Ya en la plataforma deberá rellenar con los datos proporcionados en el correo

**III.-** Posteriormente selecciona en el cuadro azul la opción "**ACEPTAR**".

**IV.-** Una vez ingresado, te pedirá crear una contraseña.

V.- Habiendo llenado los campos con la información solicitada, seleccione el cuadro "Aceptar"

| 👻 🚺 regis                                                | norine_conside_sx +                                                                                                    | - o x     |
|----------------------------------------------------------|----------------------------------------------------------------------------------------------------|-----------|
| < → C                                                    | registroenlinea.ceneval.edu.mc/Registrot.inea/validaSustentante.php                                                                                                    | 🗠 🖈 🔲 🔕 🗄 |
| CENEVAL                                                  |                                                                                                    |           |
|                                                          | Generación de contraseña                                                                                                    |           |
| Si el nombre que<br>Al ser la primera<br>La contraseña e | pennes a continuenzi ni es el nego por loco preseve el torio (3693362) y vertigar na detta.<br>Les de en es a continuenzi ne contente a que en el contente Aparte esta pentante se la der segue, y que a tates e els pods agente al antena a estar se angente a para el agente<br>a contente a contente en contente a contente Aparte a contente Aparte esta pentante en la persoa en els pods agente al antena a estar se angente<br>a contente a contente en contente a contente Aparte a contente Aparte esta pentante en la penta a mantena a estar se angente a pentante esta esta penta a mantena a estar se angente a pentante<br>a contente a contente con a misma el contente Aparte esta pentante esta penta a mantena a estar se angente a pentante esta penta a mantena a estar se angente a mantena a<br>contente a contente esta pentante a mantena esta pentante esta pentante esta penta a mantena a estar se angente a |           |
| Nombre:                                                  | MORALES ANDRES MARCELINO                                                                                                    |           |
| Contraseña :                                             |                                                                                                    |           |
| Confirmación :                                           |                                                                                                    |           |
|                                                          | Acquer Represe                                                                                                    |           |
|                                                          |                                                                                                    |           |

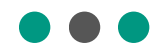

| <ul> <li>ID Instructions X +</li> <li>         * 3 C E registron/instructional/Actual/advision/Actual/advision/Actual/Actual/Actual/Actual/Actual/a</li></ul> | - 0 X |
|----------------------------------------------------------------------------------------------------|-------|
| CONFUS CONFUS                                                                                                    |       |
| Registro en línea<br>EXANI II con validación de programa 2024                                                                                                    |       |
| INSTRUCCIONES                                                                                                    |       |
| Nombre: MORALES ANDRES MARCEURO<br>Registre: DVAR II con validación de programa 2024                                                                                                    |       |
| Reserve Access<br>Opciones: Editor Sumption al examen                                                                                                    |       |
|                                                                                                    |       |
|                                                                                                    |       |

**VI.-** Aparecerá una pagina como la que se muestra.

VII.- Dar clic sobre el botón "Editar su registro al Examen".

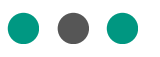

|                                                                                                    |                                      |                           |               |                    |                  |                 |             |         |   |  |  |   |   |   | _    |
|----------------------------------------------------------------------------------------------------|--------------------------------------|---------------------------|---------------|--------------------|------------------|-----------------|-------------|---------|---|--|--|---|---|---|------|
| 👻 🛃 Cuestionario 🛛 🗙 😽                                                                                   | +                                    |                           |               |                    |                  |                 |             |         |   |  |  |   | - | 0 | ×    |
| ← → C II registroenlines consu                                                                           | al edu mu/Renistrol inea/estructur   | a/registroBase photo      | mbiaExam      | 000                |                  |                 |             |         |   |  |  | * | П |   |      |
| CENEVAL                                                                                                  |                                      |                           |               |                    |                  |                 |             |         |   |  |  |   |   |   |      |
|                                                                                                    |                                      | EXANI I                   | Re<br>con va  | egistro<br>alidaci | o en l<br>ción d | línea<br>de pre | a<br>rogran | ma 2024 | 4 |  |  |   |   |   |      |
| El símbolo " identifica a los datos que obligatoriamente de                                              | be llenar en esta sección.           |                           |               |                    |                  |                 |             |         |   |  |  |   |   |   |      |
| sentificación del sustentante<br>Imfique que sus apellidos y nombre(s) sean correctos,<br>ombre completo | ya que una vez completado todo su re | gistro, éstos no podrán r | r editados ba | tajo ninguni       | a circuns        | istancia o      | motive.     |         |   |  |  |   |   |   | 1    |
| pellido paterno                                                                                          | QUETZ                                |                           |               |                    |                  |                 |             |         |   |  |  |   |   |   |      |
| pellido materno                                                                                          | Morales                              |                           |               |                    |                  |                 |             |         |   |  |  |   |   |   |      |
| ombre(s)                                                                                                 | ANORES MARCELINO                     |                           |               |                    |                  |                 |             |         |   |  |  |   |   |   |      |
| Fecha de nacimiento                                                                                      | 2002 🗢 / Mays 🛛 🗢 / 10               | •                         |               |                    |                  |                 |             |         |   |  |  |   |   |   |      |
| (Sexo                                                                                                    | Hombre                               | 0                         |               |                    |                  |                 |             |         |   |  |  |   |   |   |      |
| Lugar de nacimiento                                                                                      | CAMPECHE                             | ۰                         |               |                    |                  |                 |             |         |   |  |  |   |   |   |      |
| CURP                                                                                                    | QUMA020510HOCTRN                     |                           |               |                    |                  |                 |             |         |   |  |  |   |   |   |      |
| Estado civil                                                                                             | Soltero(a)                           | •                         |               |                    |                  |                 |             |         |   |  |  |   |   |   |      |
| omicilio Particular                                                                                      |                                      |                           |               |                    |                  |                 |             |         |   |  |  |   |   |   |      |
| Calle                                                                                                    | Ralidos                              |                           |               |                    |                  |                 |             |         |   |  |  |   |   |   |      |
| Número exterior                                                                                          | 55                                   |                           |               |                    |                  |                 |             |         |   |  |  |   |   |   |      |
| lámero interior                                                                                          | PA                                   |                           |               |                    |                  |                 |             |         |   |  |  |   |   |   |      |
| Entidad federativa                                                                                       | QUINTANA ROO                         | •                         |               |                    |                  |                 |             |         |   |  |  |   |   |   | - 12 |
| Delegación / Municipio                                                                                   | SOUDARIDAD                           |                           |               |                    |                  |                 |             |         |   |  |  |   |   |   |      |
| ciona / Localidad                                                                                        | -Seleccione su colonia / localida    | 6-                        |               | 0                  |                  |                 |             |         |   |  |  |   |   |   |      |
| ludad                                                                                                    | Playa del carmen                     |                           |               |                    |                  |                 |             |         |   |  |  |   |   |   |      |
| õdigo postal                                                                                             | 77710                                |                           |               |                    |                  |                 |             |         |   |  |  |   |   |   |      |
|                                                                                                    |                                      |                           |               |                    |                  |                 |             |         |   |  |  |   |   |   |      |

VIII.- Rellenar el registro con la información que se solicita

**IIX.-** Posteriormente selecciona en el cuadro azul la opción "ACEPTAR".

X.- Una alerta será mostrada, en ella puede verificar si los datos son correctos.

**XI.-** Si los datos son correctos, seleccionar la opción "Aceptar", si no son correctos, seleccionar "Cancelar"

| 🖌 🛃 Cuestionario 🔹 👂                  |                                             |                                                                                                    |  |
|---------------------------------------|---------------------------------------------|----------------------------------------------------------------------------------------------------|--|
| → ♂ 😫 registroenlinea.c               | ceneval.edu.ma/RegistroLinea/estructura/reg | jstroBase.php#cambiaExamen                                                                                                    |  |
| do materno                            | MORALES                                     | registroenlinea.ceneval.edu.mx dice                                                                                           |  |
| e(s)                                  | ANDRES MARCELINO                            | Techa de hacamenta: 19/3/2002                                                                                                 |  |
| ha de nacimiento                      | 2002 V / Mays V / 10 V                      | **CURP: QUMA020510HCCTRNA1                                                                                                    |  |
| ,<br>,                                | Hombre                                      | Si sus datos no concertos, no tendrá daserbo a respectar al                                                                   |  |
| ar de nacimiento                      | CAMPECHE                                    | examen ni de obtener su certificado o Acta global del dictamen                                                                |  |
| P                                     | GUMA020510HOCTRNA1                          | (aún cuando haya aprobado la evaluación) y no se le hará ninguna<br>devolución del pago de su examen.                         |  |
| stado civil Soltero(a) Ø              |                                             | El nombre registrado será integrado en todos los documentos que                                                               |  |
| olio Particular                       |                                             | se deriven de la aplicación y cualquier corrección implicará un                                                               |  |
| ile Raldos                            |                                             | costo adicional.                                                                                                    |  |
| Número exterior 18                    |                                             | Constant Constant                                                                                                    |  |
| to interior                           | PA                                          | Carcean                                                                                                    |  |
| dad federativa                        | QUINTANA ROO                                | 8                                                                                                    |  |
| gación / Municipio                    | SOUDARIDAD                                  | 0                                                                                                    |  |
| /Localidad                            | -Seleccione su colonia / localidad-         | •                                                                                                    |  |
|                                       | Playa del carmen                            |                                                                                                    |  |
| postal                                | 77710                                       |                                                                                                    |  |
| no particular (lada) - (leiéfono)     | •                                           |                                                                                                    |  |
| no oficina (lada) - (teléfono)        |                                             |                                                                                                    |  |
|                                       | Datos de localización                       |                                                                                                    |  |
| fono localización (lada) - (teléfono) | 52 9832105065                               |                                                                                                    |  |
| electrónico                           |                                             |                                                                                                    |  |
|                                       |                                             | Sim Janda                                                                                                    |  |
|                                       |                                             | aguerne                                                                                                    |  |
|                                       | Av. Camino al Desierto de los Leones        | 19, Col. San Ángel, Alcaldia Álvaro Obregón, C.P. 01000, Ciudad de México. Tel. (55) 30 00 87 00 LADA sin costo 800 624 25 10 |  |
|                                       |                                             | Avise de privacidad                                                                                                    |  |

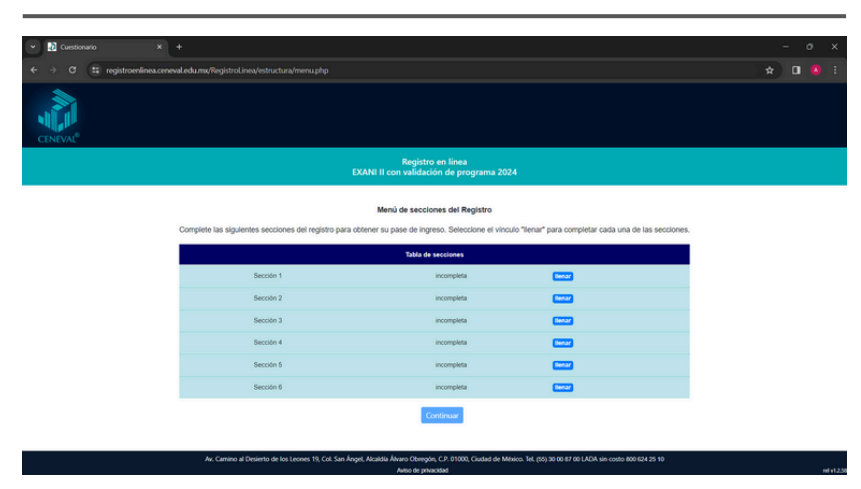

XII.- Deberá rellenar las 6 secciones de acuerdo a su criterio, las secciones a rellenar serán:

- Datos Generales
- Trayectoria Académica
- Características Personales
- Características de la escuela
- Entorno Social
- Decisiones Académicas

XIII.- Finalmente solo deberá descargar su ficha seleccionando el botón "Impresión de este talón de registro"

**XIV.-** Imprima su ficha.

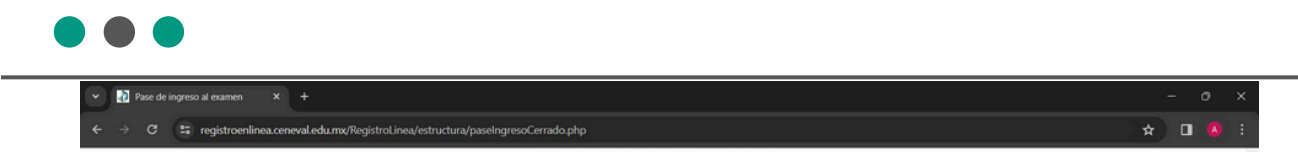

### PASE DE INGRESO AL EXAMEN

### n es necesario presentar:

- ento impreso
- edida por el Instituto Nacional Electoral (INE) o si todavía está vigente la del Instituto Federal Electoral (IFE) o el pasaporte) • Lápiz del núm. 2 o 2 ½ • Goma

| Número de folio:                               | 418791399 (único e intransferible)                                                   |  |  |  |  |  |  |
|------------------------------------------------|--------------------------------------------------------------------------------------|--|--|--|--|--|--|
| Matricula:                                     | 005440                                                                               |  |  |  |  |  |  |
| Nombre del sustentante                         |                                                                                      |  |  |  |  |  |  |
| Primer apellido:                               | QUETZ                                                                                |  |  |  |  |  |  |
| Segundo apellido:                              | MORALES                                                                              |  |  |  |  |  |  |
| Nombre(s):                                     | NDRES MARCELINO                                                                      |  |  |  |  |  |  |
| Programa/Carrera:                              | ADINISTRACIÓN                                                                        |  |  |  |  |  |  |
| Nombre del examen:                             | EX2 - EXAMEN NACIONAL DE INGRESO A LA EDUCACIÓN SUPERIOR                             |  |  |  |  |  |  |
| Lugar en que lo va a presentar:                | UNIVERSIDAD TECNOLÓGICA DE LA RIVIERA MAYA                                           |  |  |  |  |  |  |
| Dirección:                                     | AV PASEOS DEL MAYAB 4000 REGIÓN 79 77710<br>(804)477 4000<br>SOLDARIDAD JUNITANA ROO |  |  |  |  |  |  |
| Fecha y horario en que tendrá lugar el examen: | 11 - Mayo - 2024<br>900 A 13.30 HRS                                                  |  |  |  |  |  |  |

Su registro se ha realizado con éxito (00000200544014143055). No es necesario confirmar que ha sido registrado.

Este documento es su pase de ingreso al examen.

Firma del sustentante

Impresión de este talón de registro

AVISO DE PRIVACIDAD Si desea obtener más información acerca del tratamiento de sus datos personales, consulte el aviso de privacidad completo aguí.